- 1. At the Illuminate Homepage,
  - a. Click the "Assessment" icon.
  - b. Then click "View Assessments"

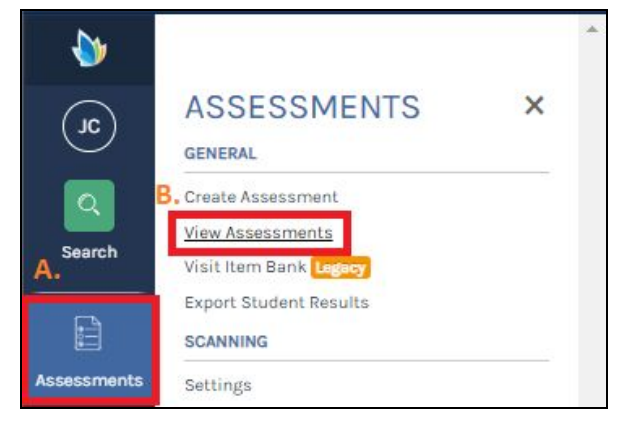

- 2. Now at the "View Assessments" page.
  - a. You can search for your assessment here.
  - b. Once you have found your assessment click the title of the assessment.

| Se | earch All Assessments                                                               |                                |                      |         |                                                       |                                                     |                 | Sear                        |
|----|-------------------------------------------------------------------------------------|--------------------------------|----------------------|---------|-------------------------------------------------------|-----------------------------------------------------|-----------------|-----------------------------|
| +  | Add Filters                                                                         |                                |                      |         |                                                       | Only Sho<br>Data 📿                                  | D o             | ents With                   |
|    |                                                                                     |                                |                      |         |                                                       |                                                     |                 |                             |
|    | Title B. +                                                                          | Туре                           | ID                   | Owner + | Date Created                                          | Last<br>Accessed                                    | Current<br>Data | Actions                     |
| )  | Title B. •<br>2018/19 Gr. 6 Math District Common<br>Assessment 3 @                  | Type                           | ID<br>49578          | Owner 🕈 | Date Created<br>February 19,<br>2019                  | Last<br>Accessed<br>April 2, 2020                   | Current<br>Data | Action                      |
| 0  | Title B.<br>2018/19 Gr. 6 Math District Common<br>Assessment 3 @<br>Geometry Test @ | Type<br>Item Bank<br>Item Bank | ID<br>49578<br>22431 | Owner * | Date Created<br>February 19,<br>2019<br>April 8, 2016 | Last<br>Accessed April 2, 2020<br>March 27,<br>2020 | Current<br>Data | Actions<br>Action<br>Action |

- 3. Once you have selected your assessment.
  - a. Click "Setup" and then select "Information"

| Pa<br>201 | Im Crest Elementary<br>19-2020                                                |               | Α.         |                                   |                 |
|-----------|-------------------------------------------------------------------------------|---------------|------------|-----------------------------------|-----------------|
| 201       | 8/19 Gr. 6 Math District Common Asses                                         | Overview      | Details    | Setup +                           | Administration  |
|           | ▼ Filter Students                                                             |               |            | Informati<br>Answer H             | on<br>Key       |
|           | 2018/19 Gr. 6 Math District                                                   | t Commo       | n Asses    | Standard<br>Standard<br>Materials | ls<br>Alignment |
|           | Created by (814)<br>Grade Levels: 6<br># Questions: 20                        |               |            |                                   |                 |
|           | Itembank Portal Online Testing Shared<br>Custom Reports Fluence Versions Edus | Curriculum As | sociate AL | s]                                | 11 (19.0%)      |

- 4. At the Assessment Detail Information page.
  - a. Click "More Options"

| 2018/1 | 9 Gr. 6 Math District Common Asses. | Overview    | Details    | Setup -     | Administration - |
|--------|-------------------------------------|-------------|------------|-------------|------------------|
|        | Assessment Detail > Information     |             |            |             |                  |
|        | Title: 🗰                            | 2018/19 Gr. | 6 Math Dis | trict Commo | on Assessment 3  |
|        | Description:                        | Created by  | Andrea Red | lecker      |                  |

- 5. Once you have clicked "More Options"
  - a. Check the author of the assessment. They will have full rights in order to show the assessment scores in the Student Portal.
  - b. At "Show in Student and Parent Portal". "Yes" should be checked off. If you are not able to check the "Yes" off. Contact the author of the assessment to make changes or send an email to help@lcusd.net. Click "Save" to save all your changes.

| 8/19 | Gr. 6 Math District Common Asses                                                 | Overview      | Details    | Setup -     | Administration - | Reports | Advance |
|------|----------------------------------------------------------------------------------|---------------|------------|-------------|------------------|---------|---------|
|      | Assessment Detail > Information                                                  |               |            |             |                  |         |         |
|      | Title: *                                                                         | 2018/19 Gr.   | 6 Math Dis | trict Commo | n Assessment 3   |         |         |
|      | Description:                                                                     | Created by    |            |             |                  |         |         |
| · ·  | Author:                                                                          | (814)         |            | - E.        |                  |         |         |
|      | Local Identifier:                                                                | <br>blank>    |            |             |                  |         |         |
|      | First Date Administered:                                                         | 02/26/2019    |            |             |                  |         |         |
|      | Academic Year:                                                                   | 2018-19       |            |             |                  |         |         |
|      | Subject:                                                                         | Choose a      | Subject Ar | ea          |                  |         |         |
|      | Scope:                                                                           | Choose a      | Scope      |             |                  |         |         |
|      | Grade Levels:                                                                    | 🔲 К           |            |             |                  |         |         |
|      |                                                                                  | 1             |            |             |                  |         |         |
|      |                                                                                  | 2             |            |             |                  |         |         |
|      |                                                                                  | 3             |            |             |                  |         |         |
|      |                                                                                  | 4             |            |             |                  |         |         |
|      |                                                                                  | 5             |            |             |                  |         |         |
|      |                                                                                  | <b>6</b>      |            |             |                  |         |         |
|      | Lock Assessment:<br>This will lock classified assessment<br>pages to other user. |               |            |             |                  |         |         |
| Β.   | Show in Student and Parent Portal:                                               | Yes           | 1          |             |                  |         |         |
|      |                                                                                  | No No         |            |             |                  |         |         |
|      | Performance Band Set:                                                            | District Defa | ault 🔳     |             |                  |         |         |

- 6. Once you have saved your changes or contacted the author or helpdesk to enable scores to be shown to students.
  - a. Click "Administration" and then click "Online Testing"

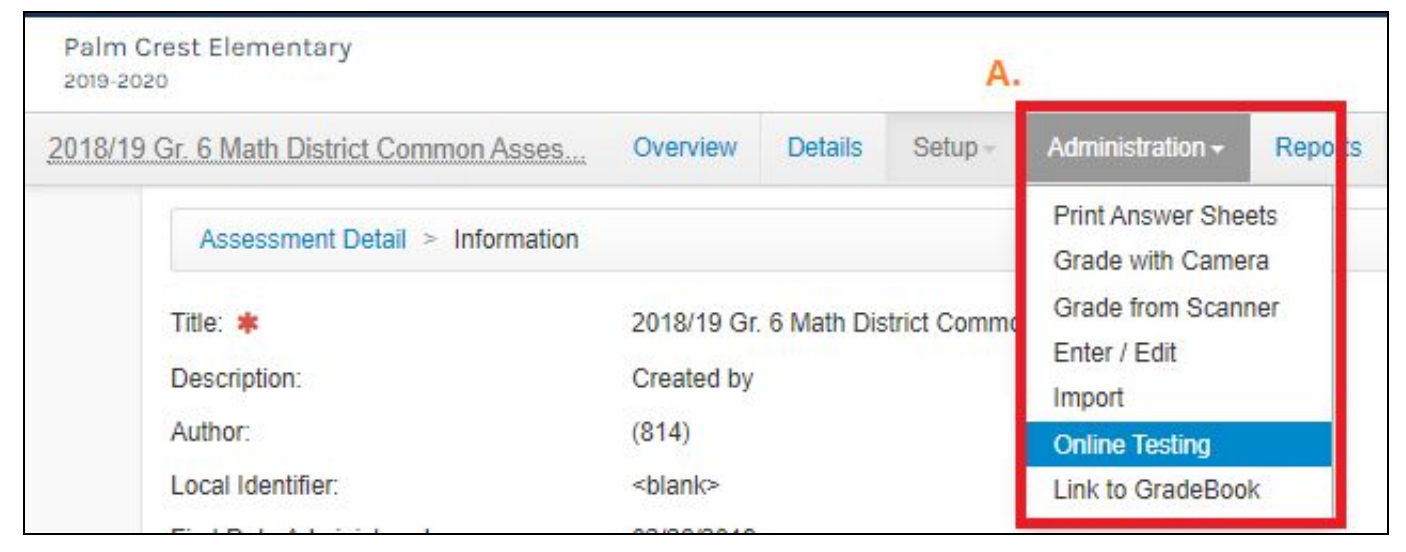

- 7. Once you are at the "Online Testing" page.
  - a. Look for the "Active Administrations" of the assessment and click "Edit".

| niine       | Testir | ng - Assessm | ent Administratio                                          | ns             |          |        |                                                                                                   | Q Preview Assessment                                                                                   | + Test in Portal                    | Test with Quick                                                                | k Code |
|-------------|--------|--------------|------------------------------------------------------------|----------------|----------|--------|---------------------------------------------------------------------------------------------------|----------------------------------------------------------------------------------------------------|-------------------------------------|--------------------------------------------------------------------------------|--------|
| ctive /     | dminis | trations Del | eted Administrations                                       |                |          |        |                                                                                                   |                                                                                                    |                                     |                                                                                |        |
| A.<br>elete | Edit   | Created By   | Date Window                                                | Time<br>Window | Duration | Status | Site Info                                                                                         | Course Info                                                                                            |                                     | Student<br>Info/Tools                                                          | Auti   |
|             | Edit   |              | S: 2020-03-25 @<br>12:00 am<br>F: 2020-04-03 @<br>07:00 pm | All Day        | None     |        | Academic Year:<br>2019-20<br>Grade Level: 6th<br>Grade<br>Site: Palm Crest<br>Elementary<br>User: | Department: All Departm<br>Course: All Courses<br>Sections: (ELM620) 6th I<br>(ELM620) 6th Math - 3 (2 | ents<br>Math - 1 (27100),<br>28293) | ☐<br>Assessment<br>Panel<br>♣ Students:<br>60<br>ﷺ Aggregate<br>View<br>Portal |        |

- 8. At the Assessment Administration page.
  - a. Look for "Online Testing Assessment Review Settings" and click "Show". This will show all the view options to students.
  - b. At "Show Results" click "Yes".
  - c. Now you want to put the time and date you would like the scores to be viewable and disabled.
  - d. Click "Save" once you have entered all your parameters.

| how Results 🕜 | ) 💿 No 💿     | Yes |   |      |      |
|---------------|--------------|-----|---|------|------|
| Enabled On    | : 03/13/2020 |     | 2 | : 02 | PN • |
| Disabled On   | : 04/03/2020 |     | 5 | : 00 | PN • |
| With Key      | No ()        | Yes |   |      |      |